## 10 Minutes de Code TI - NSPIRE<sup>™</sup> CX II & TI - PYTHON

## UNITE 6 : COMPETENCE 3 **NOTES DU PROFESSEUR**

| Unité 6 : utiliser les bibliothèques TI Hub & ti_rover | Compétence 3 : les dispositifs d'entrée-sortie       |
|--------------------------------------------------------|------------------------------------------------------|
| Dans cette seconde leçon de l'unité 6, vous allez      | Objectifs :                                          |
| découvrir comment connecter le ti-rover à l'aide de la | • Découvrir le module <b>TI Rover</b> .              |
| bibliothèque <b>TI Rover</b> .                         | • Écrire et utiliser un script permettant d'utiliser |
|                                                        | TI-Innovator™ Rover et ses actionneurs associés.     |
|                                                        | - Utilizer une house suverte et une instruction      |

Utiliser une boucle ouverte et une instruction conditionnelle.

Vous allez, dans cette leçon, réaliser un script donnant au TI-Innovator™ Rover la possibilité d'effectuer un parcours marqué par l'illumination de la diode RVB, tant que la distance (mesurée par le capteur RANGER) respecte une limite inscrite dans une instruction conditionnelle.

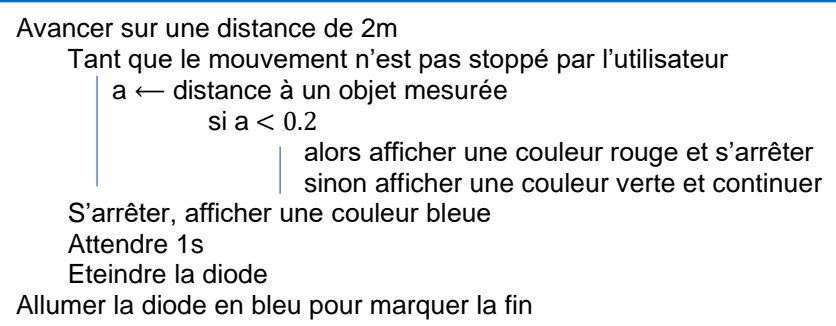

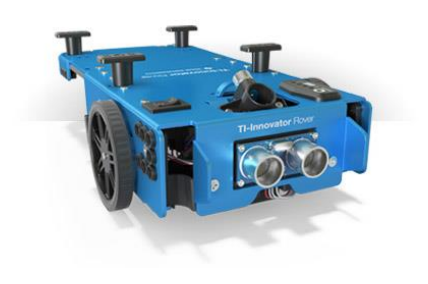

| Nouveau | 1            |     |         |
|---------|--------------|-----|---------|
| Nom : U | SB3          |     |         |
| Type: C | odage du Rov | /er | •       |
|         |              | ок  | Annuler |

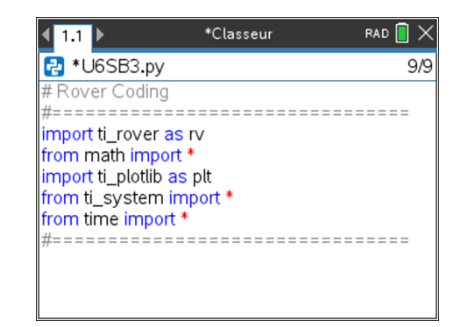

Ce document est mis à disposition sous licence Creative Commons http://creativecommons.org/licenses/by-nc-sa/2.0/fr/

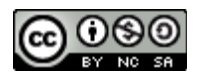

|                    | sinon afficher une couleur verte et co |
|--------------------|----------------------------------------|
| arrêter, afficher  | une couleur bleue                      |
| ttendre 1s         |                                        |
| teindre la diode   |                                        |
| er la diode en ble | eu pour marquer la fin                 |
|                    |                                        |
|                    |                                        |

- Commencer un nouveau script et le nommer U6SB3.
- Choisir la bibliothèque « Codage du Rover ».
- Valider.

Vous êtes maintenant prêts à écrire votre script.

Effacer votre écran à l'aide de l'instruction clear\_history(), située dans le • menu TI System.

10 Minutes de Code

TI - NSPIRE<sup>™</sup> CX II & TI - PYTHON

- Demander au TI-Innovator™ Rover de se déplacer en avant. L'unité de mesure de la distance est laissée à votre choix sachant que par défaut, celle-ci est fixée à 0,1 m. Ainsi rv.forward(20) assignera au robot un déplacement en avant sur une distance de 2 m. L'instruction rv.forward() est située dans le menu TI Rover et enfin 2 Lecteur.
- Inscrire ensuite, le début d'une boucle ouverte que l'on trouve dans le menu de la bibliothèque TI System.

Conseil à l'enseignant : Un grand nombre d'instructions disponibles dans le menu de la bibliothèque TI System, le sont également dans celui de la bibliothèque TI Rover sous le menu Commandes.

- Créer une variable a à laquelle est affectée la distance mesurée par le RANGER. Pour cela, commencer à écrire la lettre a, puis laisser le curseur à la fin de cette lettre. Inscrire ensuite l'instruction rv.ranger measurement() située dans le menu 9 TI Rover puis 3 Entrées puis E/S et enfin 1 rv.ranger\_measurement(). L'unité de mesure est le mètre.
- Créer à présent l'instruction conditionnelle. Si la distance mesurée est inférieure à 20 cm, le robot s'arrête et la diode RVB s'allume en rouge. L'instruction rv.color() est disponible dans la bibliothèque TI Rover au menu 4 sortie.
- rv.stop() est une instruction de conduite et donc placée sous le menu correspondant. Sinon la diode RVB est de couleur verte, et le robot poursuit son parcours jusqu'à attendre la distance fixée. L'instruction rv.resume() termine le traitement des actions en court dans la file d'attente.

| ◀ 1.1 ▶                              | *Classeur   | rad 🚺 🗙 |  |
|--------------------------------------|-------------|---------|--|
| 🛃 *U6SB3.py                          |             | 22/24   |  |
| while get_key(                       | ) != "esc": |         |  |
| a=rv.ranger_measurement()            |             |         |  |
| ••if a<0.2:                          |             |         |  |
| <pre>****rv.color_rgb(255,0,0)</pre> |             |         |  |
| ****rv.resume                        |             |         |  |
| **else:                              |             |         |  |
| ••••rv.color_rgb(0,255,0)            |             |         |  |
| ••••rv.resume                        |             |         |  |
| rv.stop                              |             |         |  |
| clear_history()                      |             |         |  |
| rv.color_rgb(0,0,255)                |             |         |  |

| <b>∢</b> 1.1 ▶           | *Classeur                               | rad 📘 🗙 |  |  |
|--------------------------|-----------------------------------------|---------|--|--|
| 🛃 *U6SB3.p               | у                                       | 9/10    |  |  |
| # Rover Codir            | ng                                      |         |  |  |
| #========                | ======================================  |         |  |  |
| from math im             | port *                                  |         |  |  |
| import ti_plotlib as plt |                                         |         |  |  |
| from ti_system import *  |                                         |         |  |  |
| #========                | ======================================= |         |  |  |
| clear_history(           |                                         |         |  |  |
|                          |                                         |         |  |  |

\*Classeur

plt.text\_at(6,"[esc] pour arrêter","center")

RAD 🚺 🗙

4/15

◀ 1.1 ▶

🛃 \*U6SB3.py

rv.forward(20) while get\_key() != "esc":

bloc

import ti rover as rv from math import import ti\_plotlib as plt from ti\_system import \* from time import \* clear history()

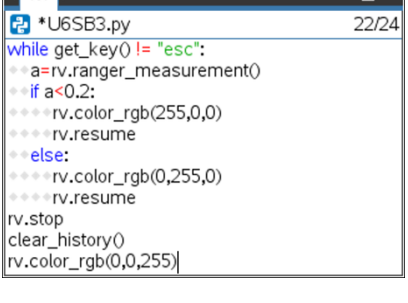

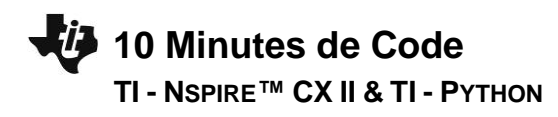

- A la fin de la boucle :
  - Le robot s'arrête : **rv.stop()**.
  - o L'écran est effacé.
  - $\circ$   $\;$  La diode affiche une couleur bleue.

Un délai d'attente de 1s précède l'extinction de la diode.

Ce document est mis à disposition sous licence Creative Commons <u>http://creativecommons.org/licenses/by-nc-sa/2.0/fr/</u>

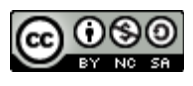